Quick Reference Guide:

## Average Daily Attendance (ADA) Collection

This guide will help districts enter Average Daily Attendance (ADA) information and absent counts for students enrolled in the 17-18 school year.

*Topics included in this Quick Reference Guide include:* 

- Identifying Students
- Calculating Number of Days Enrolled and Number of Days Present
- District Edition or Value Added Users ONLY - End of Year ADA Process
- Uploading/Entering Data Process
- Verifying Data Entry
- Re-syncing State Data

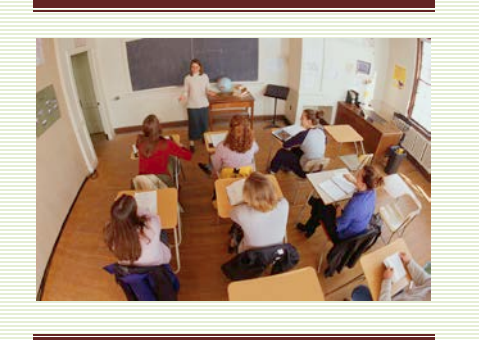

Average Daily Attendance (ADA) information is required for all students enrolled with Service Types of *P: Primary* or *S: Partial* at any time during the 17-18 school year. Information may be directly entered into the student's enrollment record, uploaded using the EOY Attendance Totals Upload Template, or automatically calculated by Infinite Campus (for those districts who maintain student schedules and attendance records in Infinite Campus).

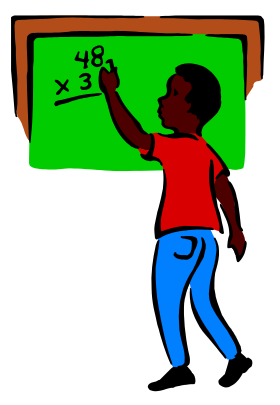

ADA information should be entered as part of the district's end of year process and is **due by** June 22, 2018.

Before beginning this process, there are a few considerations:

- 1. Which students must I enter data for?
  - Enter ADA information into each enrollment for students enrolled at any time during the 2017-18 school year with a 'P' or 'S' Service Type. *page 3*
- 2. What days count as "Days Enrolled" and "Days Present"?
  - Days Enrolled are student instruction days, including shortened days. Do not count PIR days or weekends. Days Present are days a student is present for instruction in a district. This includes field trips, student activities and in-school suspension. This does not include excused or unexcused absences or out of school suspension. page 4
- 3. Can this data be uploaded?
  - Yes, MT Edition districts may export a file from their Student Information System (SIS), use the Excel template to create a file. Refer to the <u>AIM File Import Guide</u> for instructions on importing/uploading files into AIM/Infinite Campus.
- 4. Can this data be calculated within Infinite Campus?
  - Yes. Districts that use District Edition or Montana Edition Value Added for their SIS may use the End of Year ADA Tool to calculate and enter *Days Enrolled & Days Present. page 5*
- 5. How can I verify the ADA data is complete in AIM?
  - Use State Published Ad Hoc Reports to verify ADA data. page 8
- 6. Should I re-sync my data?
  - Yes. As the final step, it is good practice to re-sync your data to the state. *page 9*

Montana Office of Public Instruction Elsie Arntzen, Superintendent

Average Daily Attendance

## **Table of Contents**

| DENTIFYING STUDENTS                                                    | 3 |
|------------------------------------------------------------------------|---|
| MULTIPLE ENROLLMENTS                                                   | 3 |
| ENTERING # DAYS ENROLLED AND # DAYS PRESENT                            | 4 |
| OPTION 1: Infinite Campus MT End of Year ADA Calculation Process – For |   |
| District Edition or MT Value Added Users Only                          | 5 |
| OPTION 2: Uploading ADA Data - For Montana Edition Users Only          | 7 |
| DATA VERIFICATION                                                      | 7 |
| RE-SYNC STATE DATA                                                     | 8 |
|                                                                        |   |

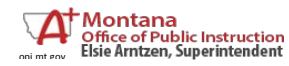

Average Daily Attendance June 2018

<u>TOP</u>

2

## **IDENTIFYING STUDENTS**

Any student with an enrollment in the 2016-17 year whose Service Type is *P: Primary* or *S: Partial*, regardless of the length of enrollment, must have an entry for *ADA - Days Enrolled* and *ADA - Days Present*.

Students with a Service Type of N: Special Ed Services, do not need ADA data entered.

| Grade: 11 #2010                                                         | 6722 DOB: 0                                              | 9/17/1997 Gen                                            | der: M                |                                                      |                   |                                          |                          |   |
|-------------------------------------------------------------------------|----------------------------------------------------------|----------------------------------------------------------|-----------------------|------------------------------------------------------|-------------------|------------------------------------------|--------------------------|---|
| Credit Summary                                                          | Assessme                                                 | ent Behavi                                               | or Transport          | ation                                                | Fees              | Lockers                                  | Graduation               |   |
| Athletics Ad                                                            | Hoc Letters                                              | Waiver                                                   | Records Transfer      | Req                                                  | uired Form        | s Report                                 | t Comments               |   |
| Summary E                                                               | nrollments                                               | Schedule                                                 | Attendance            | Flags                                                | Grade             | s Trans                                  | cript                    |   |
| Save Save                                                               | Delete 🔒                                                 | Print Enrollmer                                          | it History 🕒 N        | ew 😛                                                 | New Enrol         | llment History                           |                          |   |
| Edit Grade T<br>11 P<br>10 P<br>08 P                                    | ype Calendar<br>14-15 Laur<br>13-14 Laur<br>Kalispell Pr | rel High School<br>el High School<br>ublic Schools 11-12 | Kalispell Middle Scho | Start Date<br>08/25/201<br>09/04/201<br>ol 08/24/201 | 4<br>3 05<br>1 06 | nd Date<br>/30/2014<br>/06/2012          |                          |   |
| E 07 P                                                                  | Kalispell Pi                                             | ublic Schools 10-11                                      | Kalispell Middle Scho | 01 08/25/201                                         | 0 06              | /09/2011                                 |                          |   |
| General En Calendar 14-15 Laurel H *Start Date D8/25/2014 *Start Status | rollment Informa<br>igh School<br>No S                   | Schedule<br>Main ✓<br>Show End Date                      | (read only)           | *Grade<br>11 ✓<br>End Action<br>End Status           | ~                 | Class Rank<br>*Service Typ<br>P: Primary | Exclude                  |   |
| 02: Continued                                                           | enrollment same                                          | school, no interrupt                                     | ion 🗸                 |                                                      |                   |                                          |                          | ~ |
|                                                                         |                                                          |                                                          |                       | Dropout Rea                                          | ison              |                                          |                          |   |
| Start Comments                                                          | 5                                                        |                                                          |                       | End Comme                                            | nts               |                                          | ~                        |   |
|                                                                         |                                                          | $\hat{}$                                                 |                       |                                                      |                   |                                          | Û                        |   |
| E Future Enro                                                           | llment                                                   |                                                          |                       |                                                      |                   |                                          |                          |   |
| Next Galendar                                                           | ~                                                        |                                                          | Nep<br>V              | <pre>/ Schedule 3</pre>                              | tructure          |                                          | V V                      |   |
| State Report                                                            | rting Fields                                             |                                                          |                       | _                                                    |                   |                                          |                          |   |
| State Exclude                                                           | Serving Distri                                           | ct                                                       |                       |                                                      | Resident Di       | strict                                   |                          |   |
|                                                                         | Laurei Pubi                                              | ic Schools (1011)                                        | X Y                   |                                                      | Laurei Pu         | DIIC SCROOIS (101                        | 1) X Y                   |   |
| Military Conne<br>Student is a d                                        | ected Status<br>ependent of a m                          | ember of:                                                |                       |                                                      |                   |                                          |                          |   |
|                                                                         |                                                          |                                                          |                       | ~                                                    |                   |                                          |                          |   |
| Attendance an<br>Fall Attendance                                        | id Enrollment In<br>e Count                              | formation (auto-ca                                       | iculated read-only)   |                                                      |                   |                                          |                          |   |
| Fall Aggregate<br>F: 720 + hour                                         | Hours of Inst.                                           |                                                          | Fall Absent<br>0.000  |                                                      |                   | Exclude                                  | Fall ANB - 10 Day Rule   |   |
| Winter Attend                                                           | ance Count                                               |                                                          |                       |                                                      |                   |                                          |                          |   |
| Winter Aggreg                                                           | ate Hours of Inst                                        |                                                          |                       |                                                      |                   | Exclude                                  | Winter ANB - 10 Day Rule |   |
| Spring Attend                                                           | ance Count                                               |                                                          |                       |                                                      |                   |                                          |                          |   |
| Spring Aggreg                                                           | ate Hours of Inst                                        |                                                          |                       |                                                      |                   | Exclude                                  | Spring ANB - 10 Day Rule | 1 |
| Test Window                                                             | Attendance Cou                                           | nt                                                       | Testing About         |                                                      |                   |                                          |                          |   |
| Testing Aggre                                                           | gate mours of Ins                                        | ι.                                                       | 0.000                 |                                                      |                   |                                          |                          |   |
| ADA - #Days                                                             | Present                                                  |                                                          | ADA - #Days Enrolle   | ed                                                   |                   |                                          |                          |   |
| 10+ days unex                                                           | cused absences                                           | 1st sem                                                  | 10+ days unexcuse     | d absences 2                                         | nd sem            |                                          |                          |   |

| Credit Summ                                                                                                    | ary                                                                                                    | Assessme                                                                                                    | ent Behavio                                                                                                    | or Transport                                                                                                    | ation F                                                                                                    | ees Loci                                                                                                    | kers G     | raduatio |
|----------------------------------------------------------------------------------------------------|----------------------------------------------------------------------------------------------------|----------------------------------------------------------------------------------------------------|----------------------------------------------------------------------------------------------------|----------------------------------------------------------------------------------------------------|----------------------------------------------------------------------------------------------------|----------------------------------------------------------------------------------------------------|------------|----------|
| Athletics                                                                                                    | AdH                                                                                                    | loc Letters                                                                                                    | Waiver                                                                                                    | Records Transfer                                                                                                    | Requi                                                                                                    | red Forms                                                                                                    | Report Co  | mments   |
| Summary                                                                                                    | En                                                                                                    | rollments                                                                                                    | Schedule                                                                                                    | Attendance                                                                                                    | Flags                                                                                                    | Grades                                                                                                    | Transcript |          |
| Print Er Enrollment E Edit Grade Tal Start Status: End Status: Tal Start Status: Tal Start Status: End Status: Tal Start Status: End Status: End Status: End Status: End Status: Tal Start Status: End Status: Tal Start Status: End Status: Tal Start Status: End Status: Tal Start Status: End Status: Tal Start Status: End Status: End Status: Tal Start Status: End Status: Tal Start Status: End Status: Tal Start Status: End Status: Tal Start Status: End Status: Tal Start Status: End Status: Tal Start Status: End Status: Start Status: End Status: End Status: Start Status: End Status: End Status: Start Status: End Status: Start Status: End Status: End Status: Start Status: Start Status: End Status: Start Status: End Status: Start Status: End Status: Start Status: End Status: Start Status: Start Status: Start Status: End Status: Start Status: Start Status: Start Status: Start Status: End Status: Start Status: Start Status | rollment<br>ditor<br>Typ<br>P<br>04 Tran<br>440 Gra<br>P<br>02 Con<br>100 En<br>P<br>02 Con<br>100 En<br>P<br>04 Tran<br>P<br>04 Tran<br>P<br>02 Con<br>1100 En<br>P<br>02 Con<br>1100 En<br>P | thistory<br>at History<br>Calendar<br>14-15 Laure<br>ster from public<br>duated<br>14-15 Laure<br>inued enrollment<br>of year, return<br>12-13 Laure<br>inued enrollment<br>of of year, return<br>11-12 Laure<br>10 of year, return<br>10-11 Laure<br>inued enrollment<br>do fyear, return<br>10-11 Laure<br>inued enrollment<br>00-10 Laure | New New (Schedule Name) High School school in district or High School thigh School High School High School Middle School Middle School Middle School Middle School | Attendance<br>New Enrollment H<br>Interruption<br>interruption<br>next year<br>interruption<br>next year<br>r state<br>next year<br>interruption<br>next year | Plags       listory       Stert Date       03/20/2015       08/25/2014       08/25/2014       08/25/2014       08/25/2014       08/25/2014       08/25/2014       08/26/2010       08/26/2010       08/26/2009 | End Date       05/27/2015       12/20/2014       06/03/2013       06/03/2013       06/03/2011       06/02/2011       06/02/2011 |            |          |
| Start Status:<br>End Status:                                                                                                    | 02 Con<br>100 En                                                                                                    | tinued enrollme<br>d of year, return                                                                                                    | nt same school, no<br>ing to same school                                                                                                    | interruption<br>next year                                                                                                    | 09/27/2009                                                                                                    | 08/05/2000                                                                                                    | _          |          |
| Start Status:                                                                                                    | 02 Con<br>100 En                                                                                                    | tinued enrollme<br>d of year, return                                                                                                    | nt same school, no<br>ing to same school                                                                                                    | interruption<br>next year                                                                                                    | 00/2/12008                                                                                                    | 00/00/2009                                                                                                    |            |          |
| End Status.                                                                                                    |                                                                                                    | 07.001                                                                                                    | Middle Coheel (E)                                                                                                    |                                                                                                    | 08/30/2007                                                                                                    | 05/30/2008                                                                                                    | ~          |          |

## MULTIPLE ENROLLMENTS

Students with multiple enrollments in the 2016-17 year must have an entry for *ADA* - *Days Enrolled* and *ADA* - *Days Present* in <u>each</u> enrollment record, regardless of length of enrollment.

For example, a student who enrolled the first day of school, transferred mid-year, and returned to re-enroll by the end of the year will have 2 enrollment records. Both records must have ADA information entered.

#### June 2018

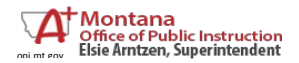

Average Daily Attendance

### ENTERING # DAYS ENROLLED AND # DAYS PRESENT

ADA – #Days Enrolled is the number of student instructional days between the student's start and end date, excluding PIR days and weekends.

| State Reporti    | ng Fields                 |                            |                   |                                  |
|------------------|---------------------------|----------------------------|-------------------|----------------------------------|
| State Exclude    | Serving District          |                            | Resident District |                                  |
|                  |                           | *                          |                   | *                                |
| _                |                           |                            |                   |                                  |
| Attendance and   | Enrollment Information (a | auto-calculated read-only) |                   |                                  |
| Fall Attendance  | Count                     |                            |                   |                                  |
| Fall Aggregate H | ours of Inst.             | Fall Absent                |                   | Exclude Fall ANB - 10 Day Rule   |
| F: 720 + hours   | ¥                         | 0.000                      |                   |                                  |
| Spring Attendar  | nce Count                 |                            |                   |                                  |
| Spring Aggregate | e Hours of Inst.          | Spring Absent              |                   | Exclude Spring ANB - 10 Day Rule |
| F: 720 + hours   | <b>~</b>                  | 0.000                      |                   |                                  |
| Test Window At   | ttendance Count           |                            |                   |                                  |
| Testing Aggregat | te Hours of Inst.         | Testing Absent             |                   |                                  |
| F: 720 + hours   | <b>*</b>                  | 0.000                      |                   |                                  |
| ADA - #Days Pre  | esent                     | ADA - #Days Enrolled       |                   |                                  |
| 164.38           |                           | 182                        |                   |                                  |
| 10+ days unexcu  | used absences 1st sem     | 10+ days unexcused absend  | ces 2nd sem       |                                  |
|                  |                           |                            |                   |                                  |
|                  |                           |                            |                   |                                  |

ADA - #Days Present is the number of days the student was present for instruction within the period of enrollment. <u>Do include</u> days for school-related absences (field trips, student activities, etc.) and in-school suspension. <u>Do not include</u> excused or unexcused absences or days suspended (out of school). ADA - Days Present is calculated to two decimal places, in order to account for partial day absences.

| State Reporting Fields                   |                            |                   |                                  |
|------------------------------------------|----------------------------|-------------------|----------------------------------|
| State Exclude Serving District           |                            | Resident District |                                  |
|                                          | ×                          |                   | ~                                |
|                                          |                            |                   |                                  |
| Attendance and Enrollment Information (a | auto-calculated read-only) |                   |                                  |
| Fall Attendance Count                    |                            |                   |                                  |
| Fall Aggregate Hours of Inst.            | Fall Absent                |                   | Exclude Fall ANB - 10 Day Rule   |
| F: 720 + hours 💙                         | 0.000                      |                   |                                  |
| Spring Attendance Count                  |                            |                   |                                  |
| Spring Aggregate Hours of Inst.          | Spring Absent              |                   | Exclude Spring ANB - 10 Day Rule |
| F: 720 + hours 💙                         | 0.000                      |                   |                                  |
| Test Window Attendance Count             |                            |                   |                                  |
| Testing Aggregate Hours of Inst.         | Testing Absent             |                   |                                  |
| F: 720 + hours 💉                         | 0.000                      |                   |                                  |
| ADA - #Days Present                      | ADA - #Days Enrolled       |                   |                                  |
| 164.38                                   | 182                        |                   |                                  |
| 10+ days unexcused absences 1st sem      | 10+ days unexcused absend  | es 2nd sem        |                                  |
|                                          |                            |                   |                                  |

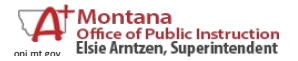

June 2018

# **OPTION 1:** Infinite Campus MT End of Year ADA Calculation Process – For District Edition or MT Value Added Users Only

Districts who use the District Edition or MT Edition Value Added editions of Infinite Campus for their Student Information System (SIS) should run the End of Year ADA tool in Infinite Campus to calculate the Days Enrolled and Days Present in each enrollment. This tool is used instead of the Upload Process described later in this guide.

Before running this End of Year process:

- 1) The ADA tool cannot be used until after the last instructional day of the selected calendar.
- 2) Every student enrollment should have an End Date entered.
- 3) Standard Day and Student Day minutes fields should be entered for the calendar or the calculated ADA will differ slightly from the ADM and ADA Detail Report in Infinite Campus.

Under *Index, expand MT State Reporting* and *select MT End of Year ADA*. *Check* the *# Days Enrolled* and *# Days Present* boxes.

Click *Run Test* to create a test report in PDF format.

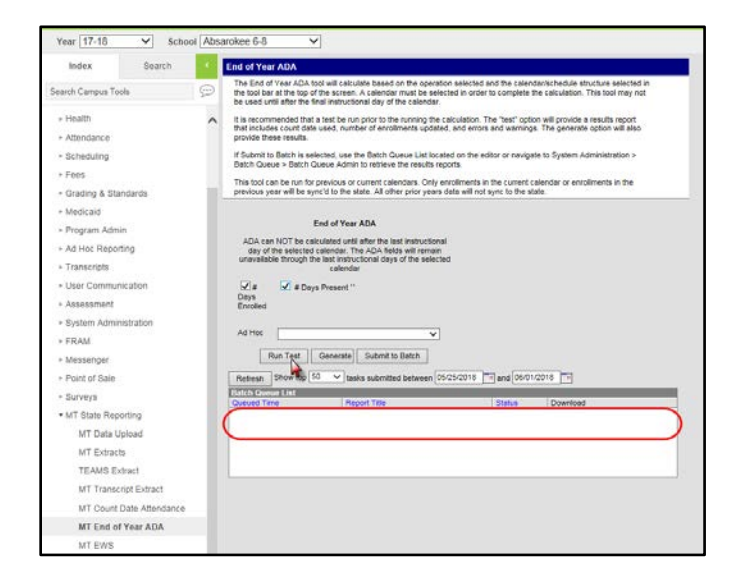

Click **Refresh** to and then the **Get Report** link to get the test report, which will list all missing data or incorrect formats. The report lists the error and each student enrollment with that error. Resolve each error in the enrollment records.

| Errors/Warnings                                                                                                    |                                                                                                    |                                                |                                                |                                         |
|----------------------------------------------------------------------------------------------------|----------------------------------------------------------------------------------------------------|------------------------------------------------|------------------------------------------------|-----------------------------------------|
| Error 3: The following<br>scheduled into any cla                                                                                                    | students have an enrollr<br>asses/instructional perio                                                                                                    | ment in the selected o<br>ds. NO attendance ca | alendar/schedule str<br>loulations will be con | ucture but are not<br>npleted for these |
| State ID                                                                                                    | Last Name                                                                                                    | First Name                                     | Service Type                                   | Calendar Name                           |
| and a local distance of the local distance of the local distance o | 1000                                                                                                    | David                                          | Primary                                        | 13-14 Butte High School                 |
| and the second second                                                                                                    | - Harrison - Contraction - Contraction - Con | Aladar                                         | Primary                                        | 13-14 Butte High School                 |
| and the second second                                                                                                    | -                                                                                                    | Jon                                            | Primary                                        | 13-14 Butte High School                 |
| And Personnel                                                                                                    | and the second second se                                                                                                    | Makayla                                        | Primary                                        | 13-14 Butte High School                 |
| Contract Contract                                                                                                    | The second second second second second second second second second second second second second second second se                                                                                                    | James                                          | Primary                                        | 13-14 Butte High School                 |
| the second second                                                                                                    | The same in case                                                                                                    | Shaelynn                                       | Primary                                        | 13-14 Butte High School                 |
|                                                                                                    | and the second second s | Robert                                         | Primary                                        | 13-14 Butte High School                 |
| To a constant                                                                                                    | 1.000                                                                                                    | Tyler                                          | Primary                                        | 13-14 Butte High School                 |
|                                                                                                    |                                                                                                    | Tyler                                          | Primary                                        | 13-14 Butte High School                 |
|                                                                                                    |                                                                                                    |                                                |                                                |                                         |

Montana Office of Public Instruction Elsie Arntzen, Superintendent

Average Daily Attendance June 2018

TOP

After reviewing the test results and fixing any error the need to be fixed, click *Generate*, and then click *Refresh* and click on the *Get Results* link to see the Results Report, which lists the number of records updated in AIM.

| Result Report |                              |   |
|---------------|------------------------------|---|
| Absent        |                              | _ |
| Field         | Number of Enrollments Update | ] |
| Days Enrolled | 9                            | 1 |
| Days Present  | 9                            | 1 |
|               |                              |   |
|               |                              |   |

The tool will calculate the information and enter it into the ADA # Days Present and the ADA # Days Enrolled fields in the student's enrollment. The tool may be run more than once, but each subsequent calculation will override previous calculations.

|                  |                   | · ·               |                    |            |                   | ·                                |  |
|------------------|-------------------|-------------------|--------------------|------------|-------------------|----------------------------------|--|
| E Future Enrolli | nent              |                   |                    |            |                   |                                  |  |
| Next Calendar    |                   |                   |                    | Next Sched | ule Structure     | Next Grade                       |  |
|                  | ~                 |                   |                    | <b>_</b>   |                   | ~                                |  |
| State Reportir   | ng Fields         |                   |                    |            |                   |                                  |  |
| State Exclude    | Serving District  |                   |                    |            | Resident District |                                  |  |
|                  | Select a Value    |                   | v                  |            | Select a Value    | ¥                                |  |
|                  |                   |                   |                    |            |                   |                                  |  |
| Military Connect | ed Status         |                   |                    |            |                   |                                  |  |
| Student is a dep | endent of a mem   | ber of:           |                    |            |                   |                                  |  |
|                  |                   |                   |                    | ~          |                   |                                  |  |
|                  |                   |                   |                    |            |                   |                                  |  |
| Attendance and   | Enrollment Inform | nation (auto-calc | ulated read-only)  |            |                   |                                  |  |
| Fall Attendance  | Count             |                   |                    |            |                   |                                  |  |
| Fall Aggregate H | ours of Inst.     |                   | Fall Absent        |            |                   | Exclude Fall ANB - 10 Day Rule   |  |
|                  | ~                 |                   | 0.000              |            |                   |                                  |  |
| Spring Attendan  | ce Count          |                   |                    |            |                   |                                  |  |
| Spring Aggregate | e Hours of Inst.  |                   |                    |            |                   | Exclude Spring ANB - 10 Day Rule |  |
|                  | ~                 |                   |                    |            |                   |                                  |  |
| Test Window Att  | endance Court     |                   |                    | 10         |                   |                                  |  |
| Testing Aggrega  | te Hours or Inst. |                   | Testing Absent     |            |                   |                                  |  |
|                  | ~                 |                   | 0.000              |            |                   |                                  |  |
| ADA - #Days Pre  | sent              |                   | ADA - #Days Fradle | d          |                   | ESSA - #Days Absent              |  |
| 0                |                   |                   | 0                  |            |                   | 0                                |  |
| 10+ days unexcu  | ised absences 1st | sem               | 10+ days unexcused | absences 2 | nd sem            |                                  |  |
|                  |                   |                   |                    |            |                   |                                  |  |
|                  |                   |                   |                    |            |                   |                                  |  |

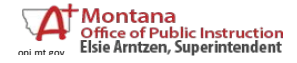

June 2018

**OPTION 2:** Uploading ADA Data - For Montana Edition Users Only

Please refer to the AIM File Import Guide for instructions on importing/uploading files into AIM/Infinite Campus.

Feel free to contact the OPI AIM Helpdesk at 1-877-424-6681 or opiaimhelp@mt.gov for assistance.

### DATA VERIFICATION

Click Test.

Use State Published Ad Hoc filters to verify that data has been entered for ADA for all students enrolled in the 2016-17 school year.

From the Index, expand Ad Hoc Reporting. Select Filter Designer.

Expand the State Published group and select one of the following filters:

### student ADA – 2017-18 Days Present > Days Enrolled or > 180

#### student Missing Days Present or Days Enrolled (for selected year).

Tip: there is a description box in the upper right hand corner providing details on the selected report/filter.

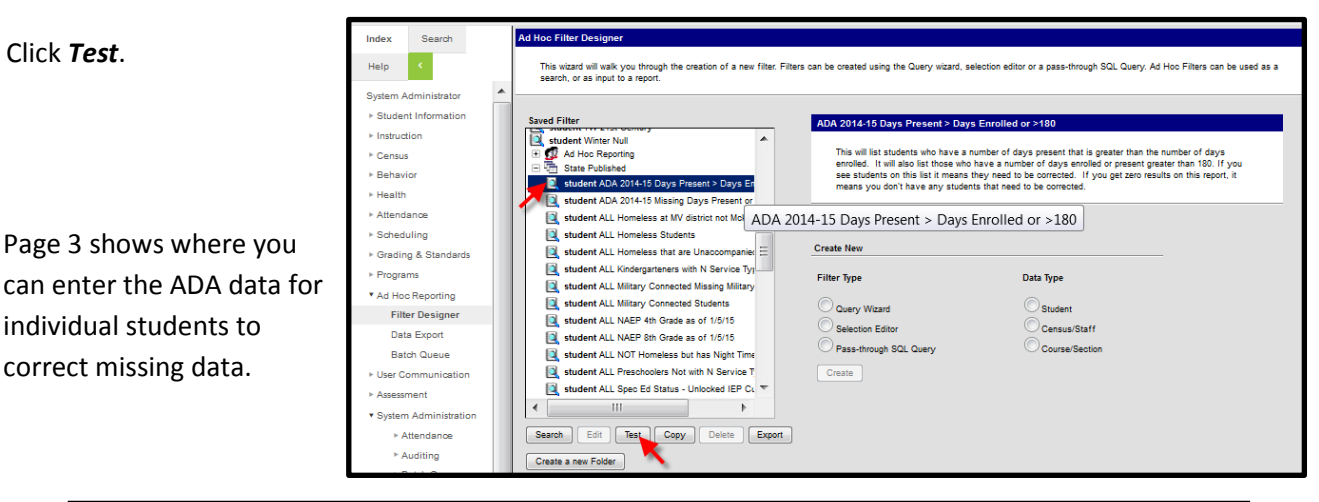

Note: Results can also be exported to a variety of formats for printing or sorting. Refer to pages 6-7 of the Ad Hoc Reporting Guide for further instructions.

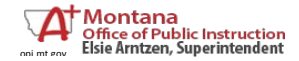

Average Daily Attendance

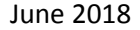

## **RE-SYNC STATE DATA**

After entering ADA data, you must resync data.

Set the Year to 16-17.

From the Index, expand System Administration and Data Utilities. Select *Resync State Data*.

Check the box for **Enrollment** (other fields will automatically check).

Batch Resync Selective Sync Search Index Help Resync Data For The Current School Year (2014-2015) System Administrator Check dependencies Student Information ► Instruction - District 05/22/2015 15:27:54 Processed: 1 Errors: 0 0 V ▶ Census ▶ Behavior 7 School 05/22/2015 15:27:55 Processed: 32 Errors: 0 0 ▶ Health < Calenda 05/22/2015 15:27:55 Processed: 29 Errors: 0 0 ► Attendance CourseSection 04/22/2015 18:18:30 Processed: 0 Errors: 0 0 ▶ Scheduling 0 1 ScheduleStructure 05/22/2015 15:27:55 Processed: 29 Errors: 0 ▶ Grading & Standards Programs 0 04/12/2015 10:57:00 Processed: 0 Errors: 0 Day ▶ Ad Hoc Reporting 0 V - StructureGradeLevel 05/22/2015 15:27:55 Processed: 29 Errors: 0 User Communication 0 **V** - PersonIdentity 05/22/2015 15:27:55 Processed: 18050 Errors: 0 ► Assessment System Administration BehaviorType 12/09/2014 00:39:50 Processed: 25 Errors: 0 0 ▶ Attendance BehaviorResolutionType 12/09/2014 00:39:50 Processed: 4 Errors: 0  $\bigcirc$ ► Auditing BehaviorResponseType 12/09/2014 00:39:50 Processed: 0 Errors: 0 0 ▶ Batch Queue 12/09/2014 00:39:50 Processed: 0 Errors: 0 0 Behavior ► Calendar ▶ Census CensusContactSummary 0 05/22/2015 15:27:55 Processed: 4646 Errors: 0 ▶ Custom ContactLog 05/22/2015 15:27:55 Processed: 453 Errors: 1300 0 Data Defining Tools 05/22/2015 15:27:55 Processed: 303 Errors: 0 0 Employment ▶ Data Interchange EmploymentAssignment 05/22/2015 15:27:55 Processed: 1690 Errors: 0 0 Data Utilities Combine Person EmploymentBackground 12/09/2014 00:40:21 Processed: 0 Errors: 0 0 Resync State Data 12/09/2014 00:40:21 Processed: 0 Errors: 0 0 EmploymentCredential Student Records Tran **V** 05/22/2015 15:27:55 Processed: 18214 Errors: 0 0 - Enrollment Deactivated Element 0 Synchronization Field Graduation 05/22/2015 15:27:57 Processed: 5378 Errors: 0 Grading & Standards Roster 04/15/2015 18:32:28 Processed: 0 Errors: 0 0

Scroll to bottom of page.

Click Send Resync.

|             | TestScore                   | 12/09/2014 00:40:52 | Processed: 0 Errors: 0 | 0 |
|-------------|-----------------------------|---------------------|------------------------|---|
|             | TranscriptCourseSE          | 04/12/2015 10:57:03 | Processed: 0 Errors: 0 | 0 |
|             | VaccineShot                 | 12/09/2014 00:40:22 | Processed: 0 Errors: 0 | 0 |
|             | PersonIdentityNoStateIDOnly | 04/12/2015 10:57:00 | Processed: 0 Errors: 0 | 0 |
| Send Resync | <b></b>                     |                     |                        |   |

The green radio buttons indicate a successful resync of data.

## Contact the OPI AIM Helpdesk at 1-877-424-6681 or opiaimhelp@mt.gov for assistance.

Year 14-15

▼ School Billings West High School ▼

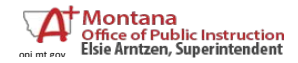

June 2018

8